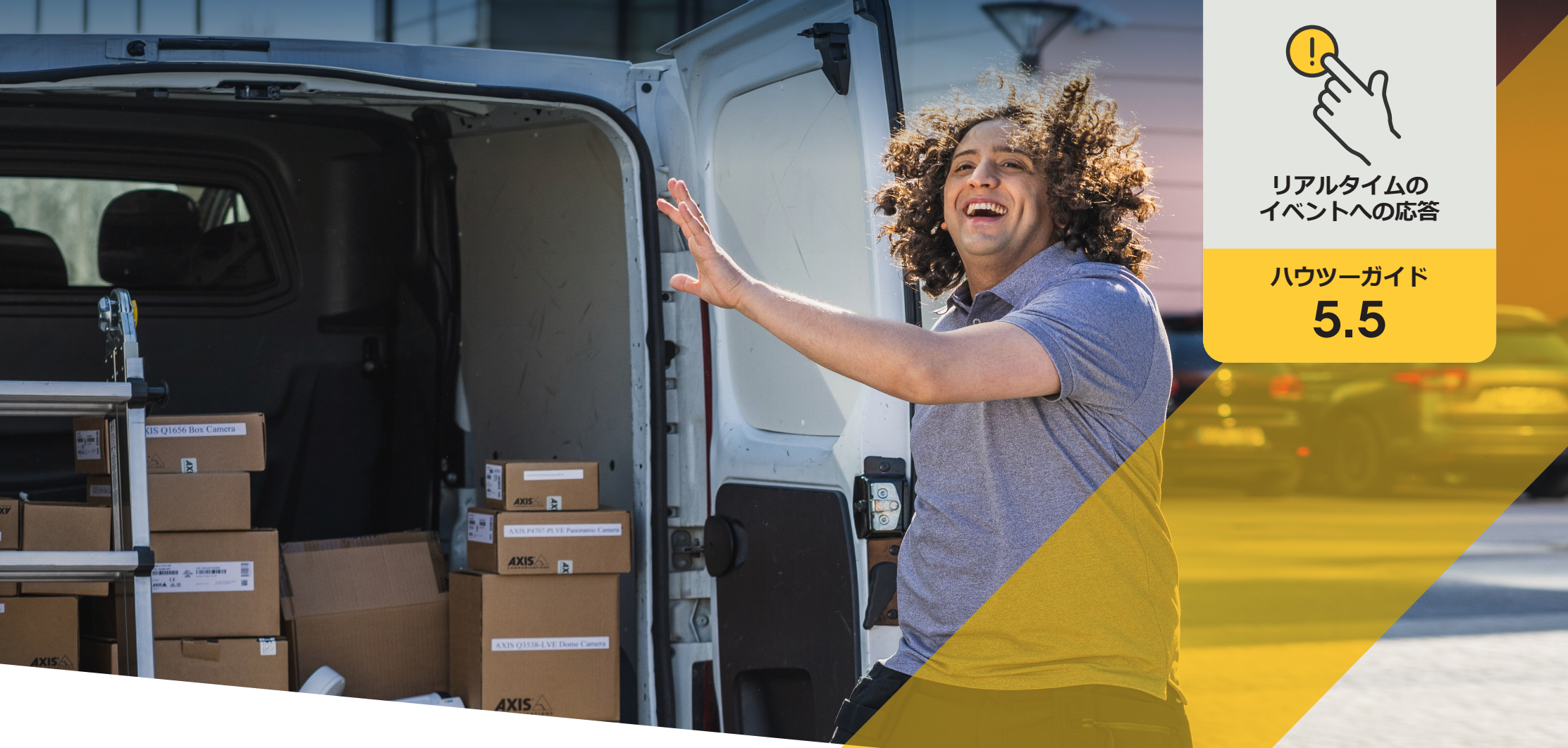

# 呼び出しウィンドウで自動 アクションを実行する

AXIS Optimizer for Milestone XProtect®

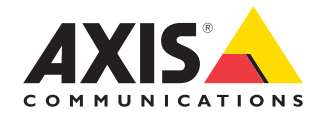

## <sup>手順:</sup> 呼び出しウィンドウで 自動アクションを実行する

AXIS Optimizerは、オペレーターがMilestone XProtectで直接、リアル タイムで呼び出し着信やドアへのアクセス要求に効率的に応答す るためのさまざまな方法を提供します。管理者は、Smart Clientの ポップアップ呼び出しウィンドウ内で事前設定されたアクションボ タンを押すことによって、特定のアクションを実行する権限をオペ レーターに付与できます。これにより、オペレーターは1つだけで はなく複数のドアを開けたり、照明の点灯、電子メールの送信、録 音済みメッセージの再生などのアクションを自動化したりすること ができます。

#### 要件

- Milestone XProtect 2017 R3以降のいずれかを選 択してインストールします。
  - Milestone XProtect Express+
  - Milestone XProtect Professional+
  - Milestone XProtect Expert
  - Milestone XProtect Corporate
  - Milestone XProtect Essential+
- Management Clientに最新バージョンの AXIS Optimizerをインストールします。
- Axisブランドのネットワークインターコム1台 以上
- <u>Axisインターコム</u>およびSIPデバイスを設定し ます

#### 呼び出しウィンドウでの自動アクションについて

呼び出しウィンドウアクションを使用することで、Axisネットワークインターコムを介した自動アクションが可能になります。管理者は、これらを使用して、XProtectルールエンジンに関連付けられたユーザー定義イベントを設定し実行することができます。

#### 呼び出しウィンドウアクションの設定

- 1. Smart Clientで、[Settings (設定)] > [Axis intercom options (Axisインターコムのオプ ション)] を開きます。
- 2. [Call (通話)] > [Intercom settings (インターコム設定)] に進みます。
- 3. [Selected device (選択中の装置)] に進み、設定する装置を選択します。
- 4. [Call window actions (呼び出しウィンドウアクション)] を開き、使用する呼び出し ウィンドウアクションを選択します。

呼び出しウィンドウアクションには、次の2つのタイプがあります。

**アクセスボタンアクション:** アクセスボタンのアクションを設定すると、アクセスボタンの デフォルトのアクションが上書きされます。例えば、複数のドアを同時に開けるように 設定できます。

**カスタムボタンアクション:** 呼び出しウィンドウにカスタマイズされたボタンが表示され ます。このボタンをクリックすることにより、カスタムアクションをトリガーできます。カ スタムアクションはドアアクセスに関連している必要はありません。例: 電子メールの 送信、アラームのトリガー、連続録画の開始など。

使用開始のサポート資料

AXIS Optimizer YouTubeプレイリストのビデオを視聴する

オンラインユーザーマニュアルを見る

その他のハウツーガイドをダウンロードする

AXIS Optimizer使用開始ガイドを読む

特定の作業に対するステップバイステップのワークフローは、変更される場合があります。最新の説明については、オンラインユーザーマニュアルを参照してください。

# リアルタイムの イベントを効率的 かつ安全に管理

インターコムからのリアルタイムイベントに応答するには通 常、オペレーターが手動でアクションを実行する必要がありま す。例えば、ホストに通話を発信または電子メールを送信して、 来訪者が到着したことを知らせたり、ライブアナウンスでゲス ト迎え入れたりする必要がある場合があります。このような作 業は人的ミスが発生しやすく、時間がかかります。ゲストを待た せてしまうと、プロフェッショナルではないとみなされる可能性 があります。さらに、アポイントメントを逃したり、訪問者の体験 が低下したりする可能性があります。

#### AXIS Optimizerがこの問題をどう解決 するか

Axisは、ネットワークインターコム、スピーカー、マイク、ストロ ボサイレンなど、オペレーターがリアルタイムのイベントに対 応できるようにするデバイスの幅広いラインナップを取り揃え ています。AXIS Optimizerは、オペレーターがリアルタイムのイン ターコムベースのイベントに効率的に対応できるよう支援す る、さまざまな機能を提供します。呼び出しウィンドウで直接 ワンクリックのカスタムアクションを有効にすることで、オペ レーターはドアへのアクセスに関連する追加のタスクを自動 的に管理できるようになります。例えば、来訪者が到着したこと をホストに自動的に電子メールで知らせるカスタムアクション を簡単に作成できます。これにより、運用効率が向上します。

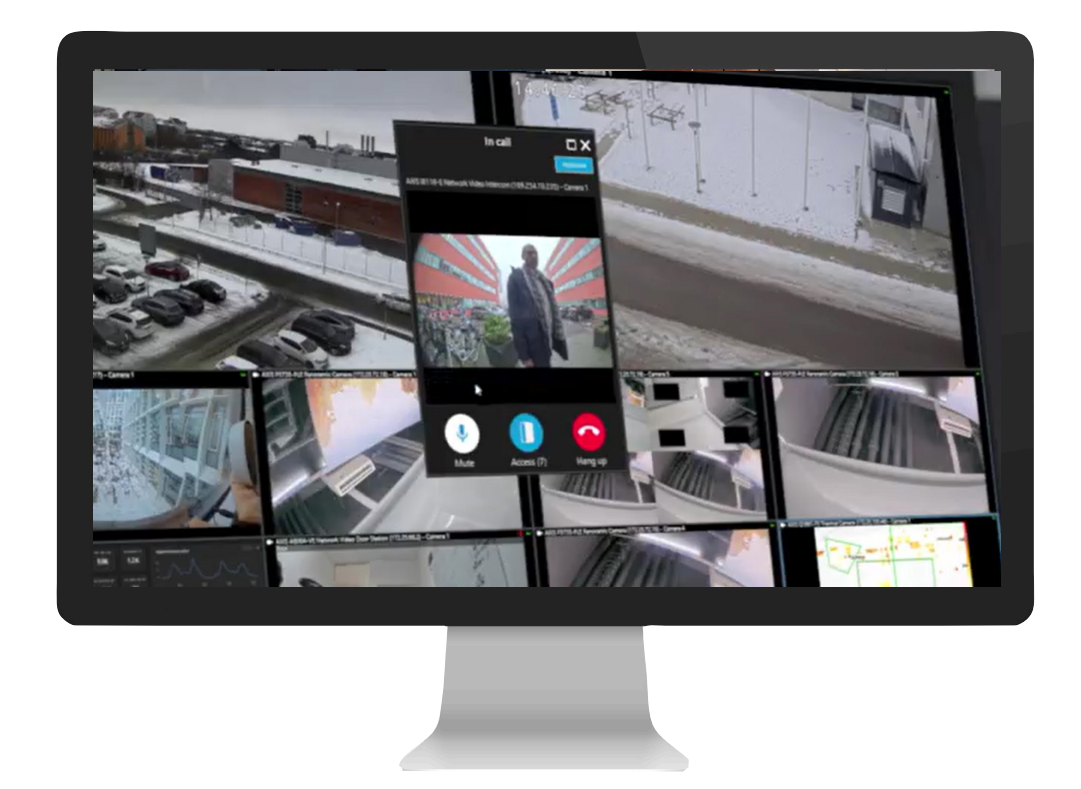

AXIS Optimizer for Milestone XProtectについて

AXIS Optimizerは、Milestone XProtectにおけるAxisデバイス のパフォーマンスを最適化する統合のスイートです。すべ てのユーザーがAxisとMilestoneのシステムを最大限に活 用しながら、時間と労力を大幅に削減することができます。 新しいAxis製品に対応できるよう継続的に更新されます。 更新版は、axis.comからワンタイムインストーラーとして無 料でご利用いただけます。

### Axis Communicationsについて

Axisは、セキュリティとビジネスパフォーマンスを向上させるソリュー ションを生み出すことで、よりスマートでより安全な世界の実現を目指 しています。ネットワークテクノロジー企業として、また業界をけん引 するリーダーとして、Axisは映像監視、アクセスコントロール、インター コム、音声システムなどに関連するソリューションを提供しています。 これらのソリューションは、インテリジェントアプリケーションによって 強化され、質の高いトレーニングによってサポートされています。

Axisは50ヶ国以上に4,000人を超える熱意にあふれた従業員を擁し、 世界中のテクノロジーパートナーやシステムインテグレーションパー トナーと連携することで、カスタマーソリューションをお届けしていま す。Axisは1984年に創業し、本社はスウェーデン・ルンドにあります

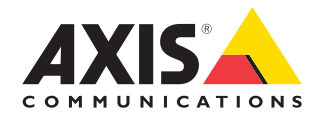

©2024 Axis Communications AB. AXIS COMMUNICATIONS、AXIS、ARTPEC、VAPIXは、スウェーデンおよびその他の国で登録されたAxis ABの登録商標です。その他のすべての商標は、それぞれの所有者に帰属します。